## 中山女高圖書館 圖書薦購操作方式

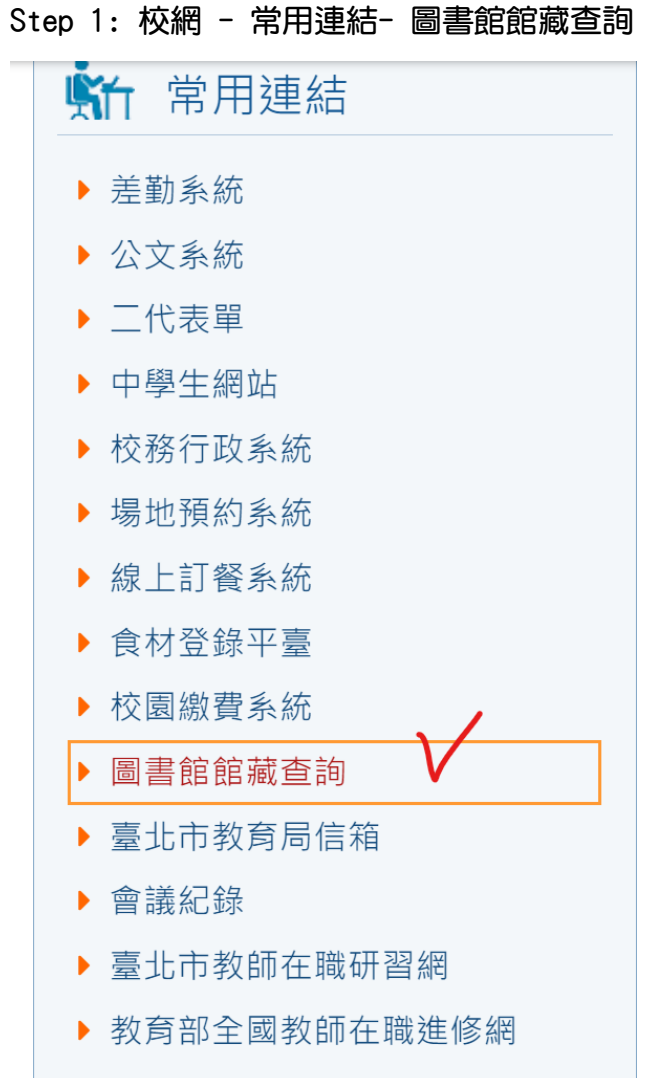

單一帳號認證平台(請購核銷)

Step 2: 登入系統(可使用單一身分帳號) - 點選線上推薦

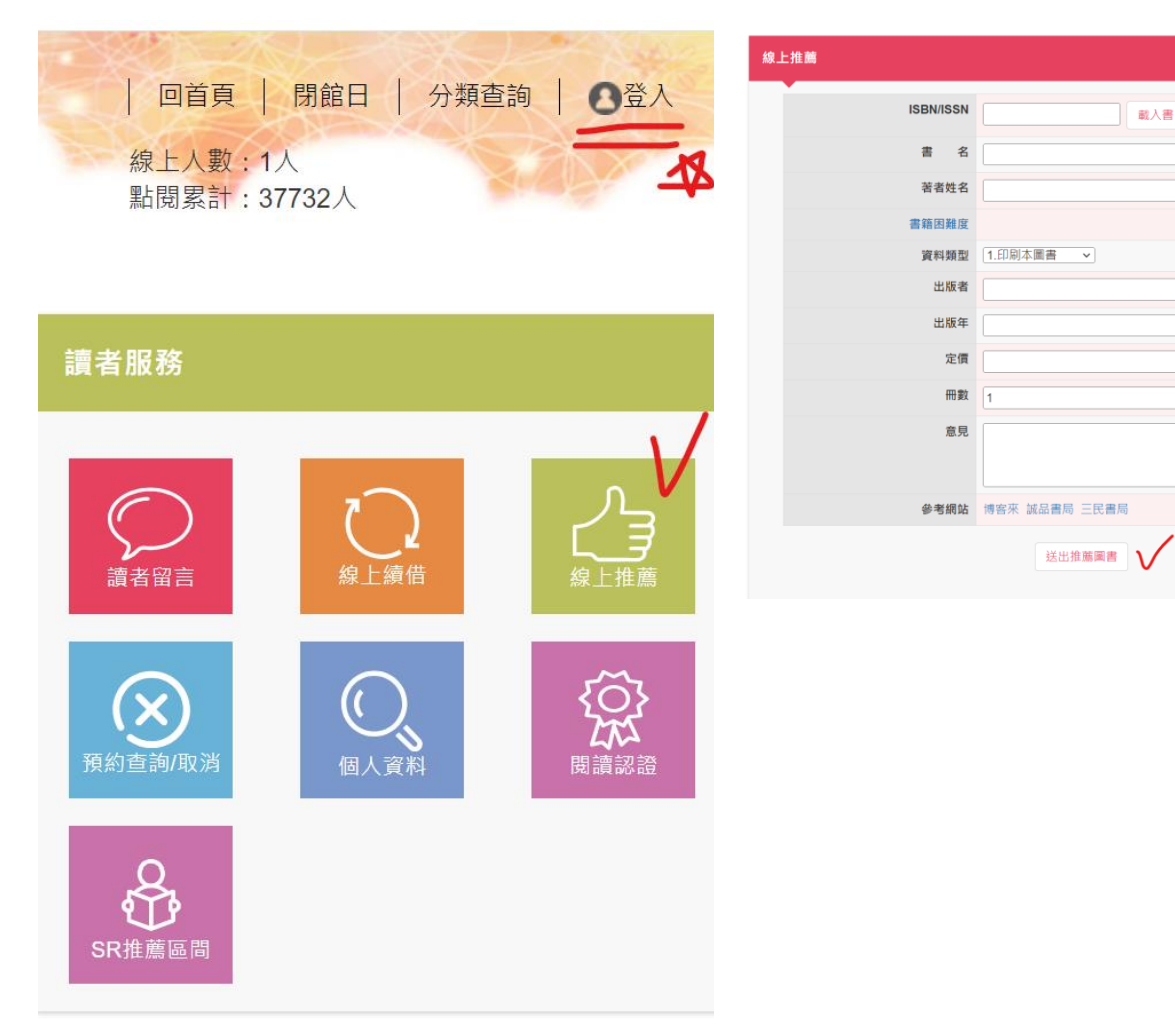

 Step 3: 輸入 ISBN 碼 (系統自動載入資料)

 - 送出推薦圖書

載入書目資料 🗸